# Graduate Degree Verification Guide

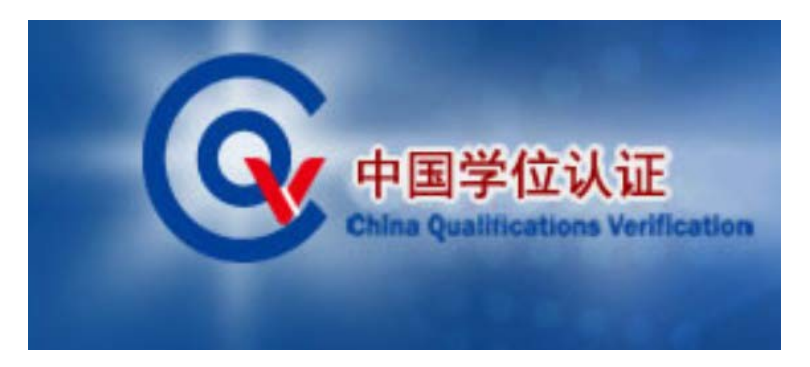

Basic guide for how to verify your graduate degree information on China Qualifications Verification (CQV) 中国学位认证网

http://cqv.chinadegrees.cn/cn/

Compiled by the Tsinghua University International Students & Scholars Center (2021/06/24)

China Academic Degrees and Graduate Education Development Center (CDGDC) is a nonprofit organization with independent legal entity directly under the joint leadership of Ministry of Education and the Academic Degrees Committee of the State Council.

According to the instructions of the superior authorities, we hereby inform that China Academic Degrees and Graduate Education Development Center (CDGDC) will provide FREE China degree verification service from July 1, 2018. At the same time, the electronic degree verification report will be issued in Chinese. The report can be downloaded, printed and cross-checked online.

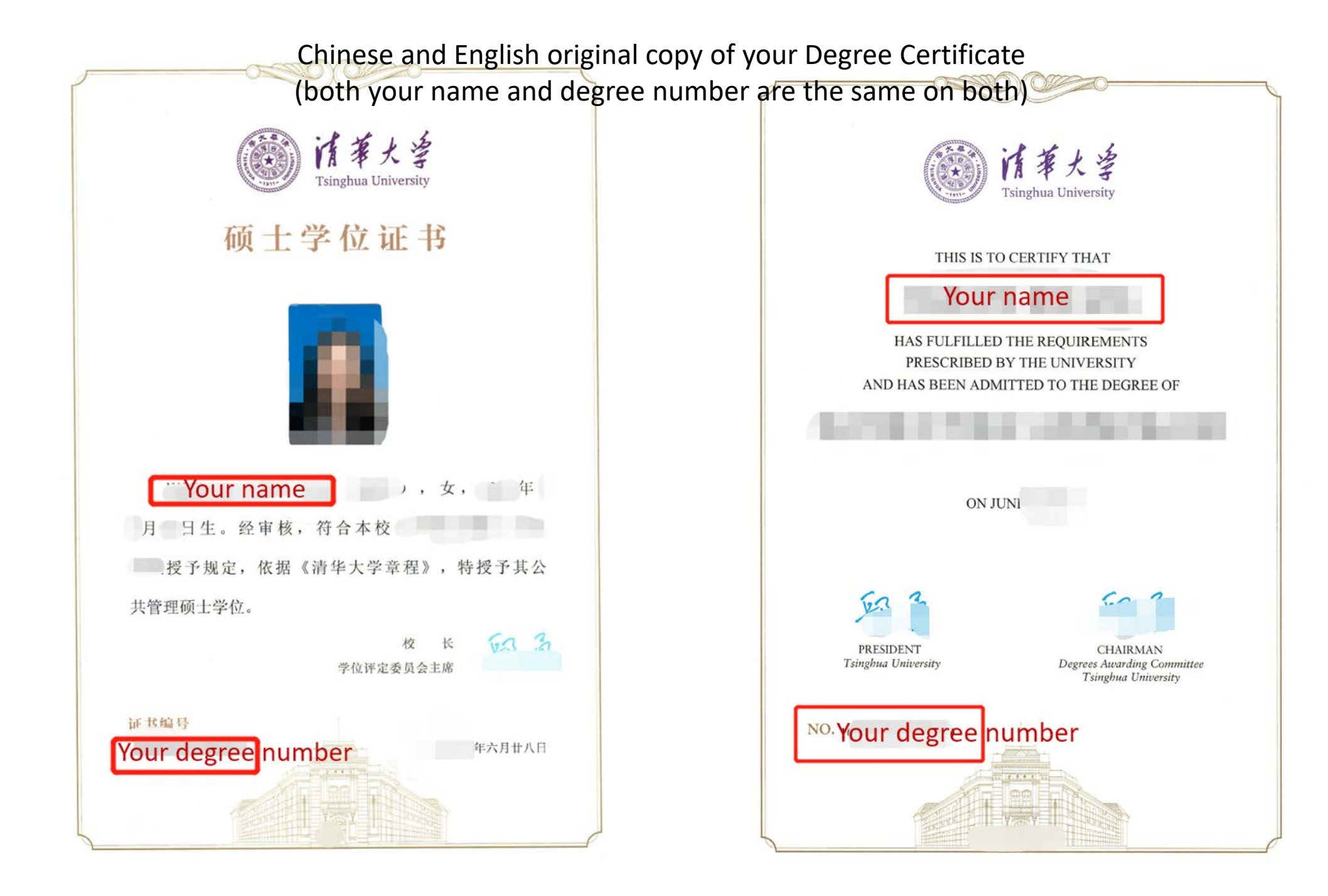

#### **Step 1** : Open the website <u>http://cqv.chinadegrees.cn/cn/)</u> and register

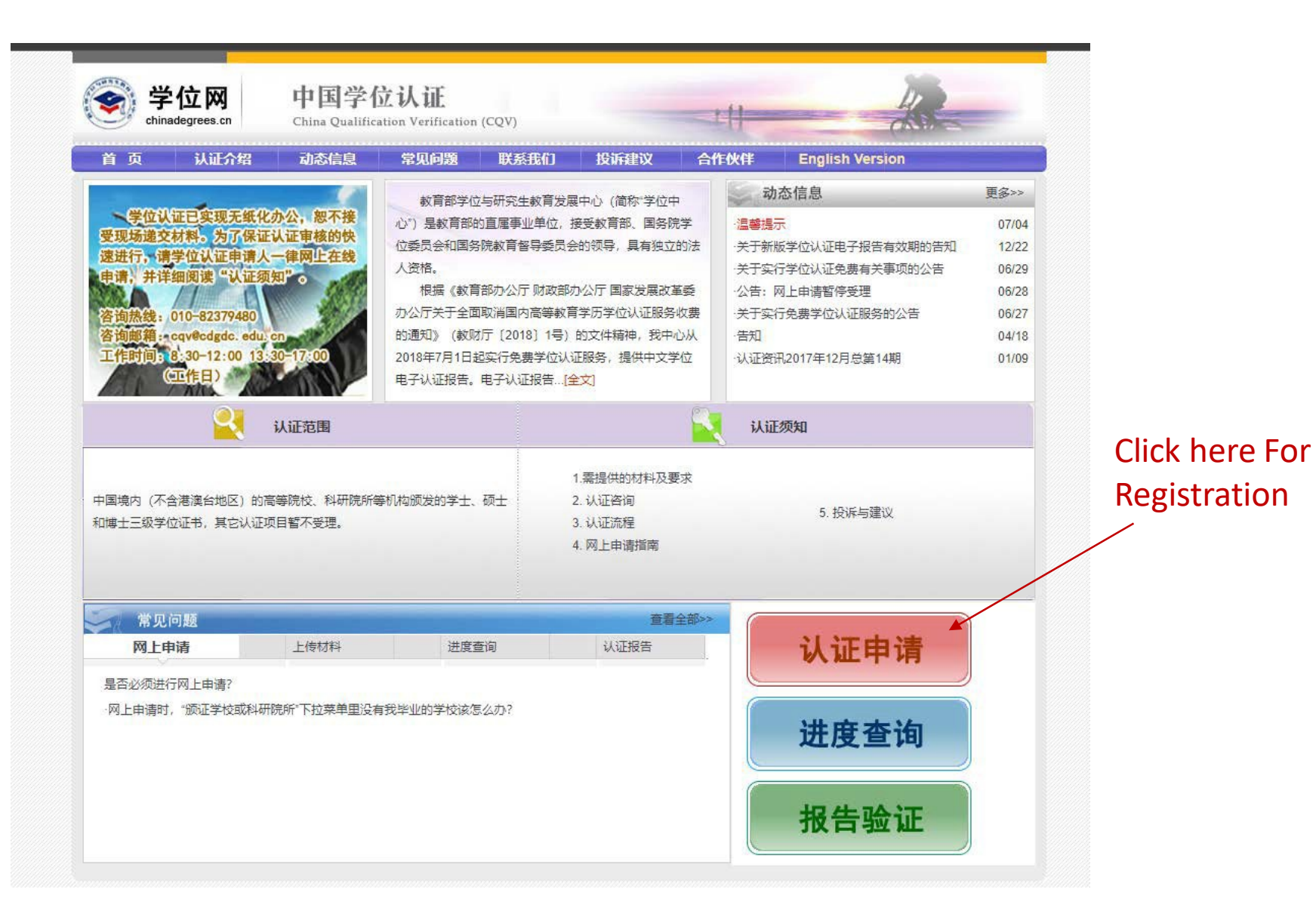

#### **Step 2** : Click here For Registration

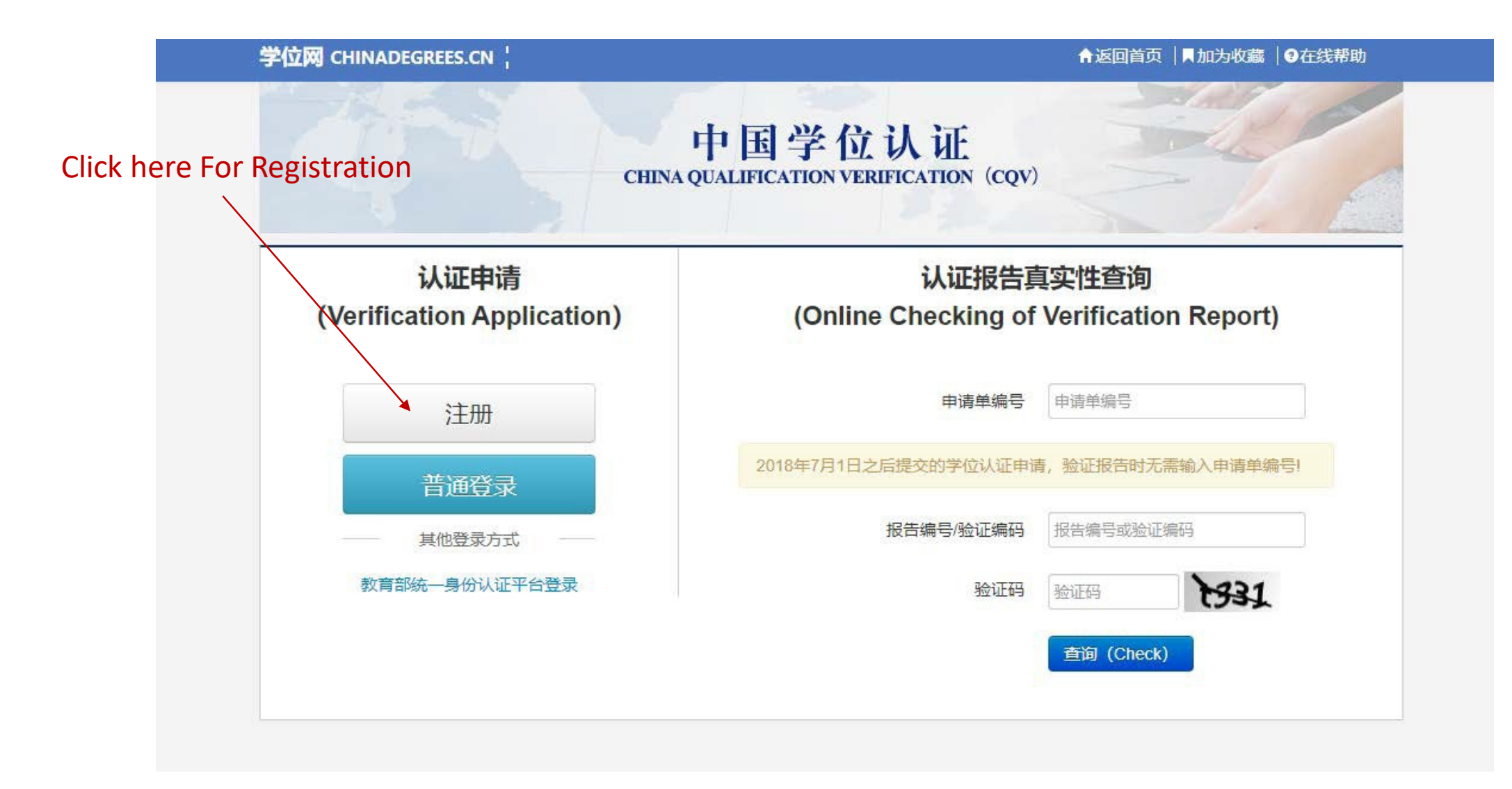

#### **Step 3** : It is recommend to register via the email option.

#### 且 已有账户,前去登录 学位网 CHINADEGREES.CN ¦ 欢迎您 请选择注册方式 手机注册 邮箱注册 手机注册须知: 邮箱注册须知: · 一个手机号码只能注册一个账户,可用于**找回密码**和接收 • 为了保证您能及时正常收到激活邮件,请尽量使用qq邮箱 系统通知短信; 可直接使用手机号码直接登录 或163邮箱进行注册,如果提示邮件已发送,但未收到邮件可 以查看垃圾箱以确认是否被拦截 • 已注册用户无法使用相同证件号码重复注册 • 邮箱大小写差异不会影响收发邮件, testA@qq.com、 · 为确保完成注册,请严格按照证件信息填写,中国大陆居 testa@qq.com将视为同一邮箱,无法重复注册 民推荐使用【身份证】进行注册 • 为保证更加快速的出具认证报告,建议中国大陆居民使用 • 推荐使用以下证件号码进行注册: 身份证、中国护照、 身份证进行注册 台湾居民来往大陆通行证、港澳居民来往内地通行证、外国 人永久居留身份证 • 如确认信息无误,仍不能通过实名核验,可能是您的身份 信息近期发生过变化,公安系统未及时更新导致的。如您所 使用的证件类型为居民身份证,您可以通过开通网证更新您 的信息,而后再登录本系统进行注册即可。网证办理参见 《居民身份证网上功能凭证开通指南》

#### **Click here For Email Registration**

#### **Step 4** : Register With Email

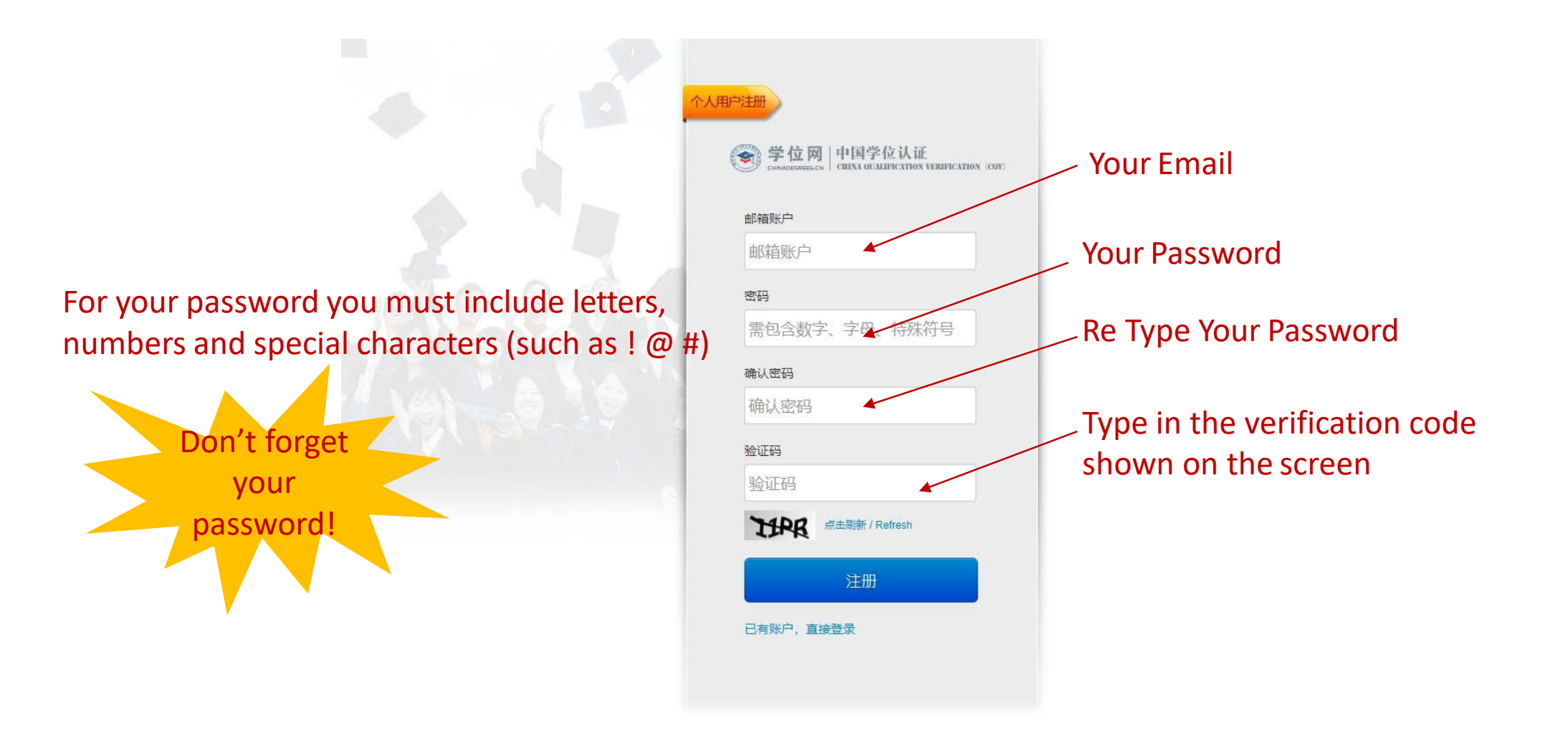

#### **Step 5** : After Signing in

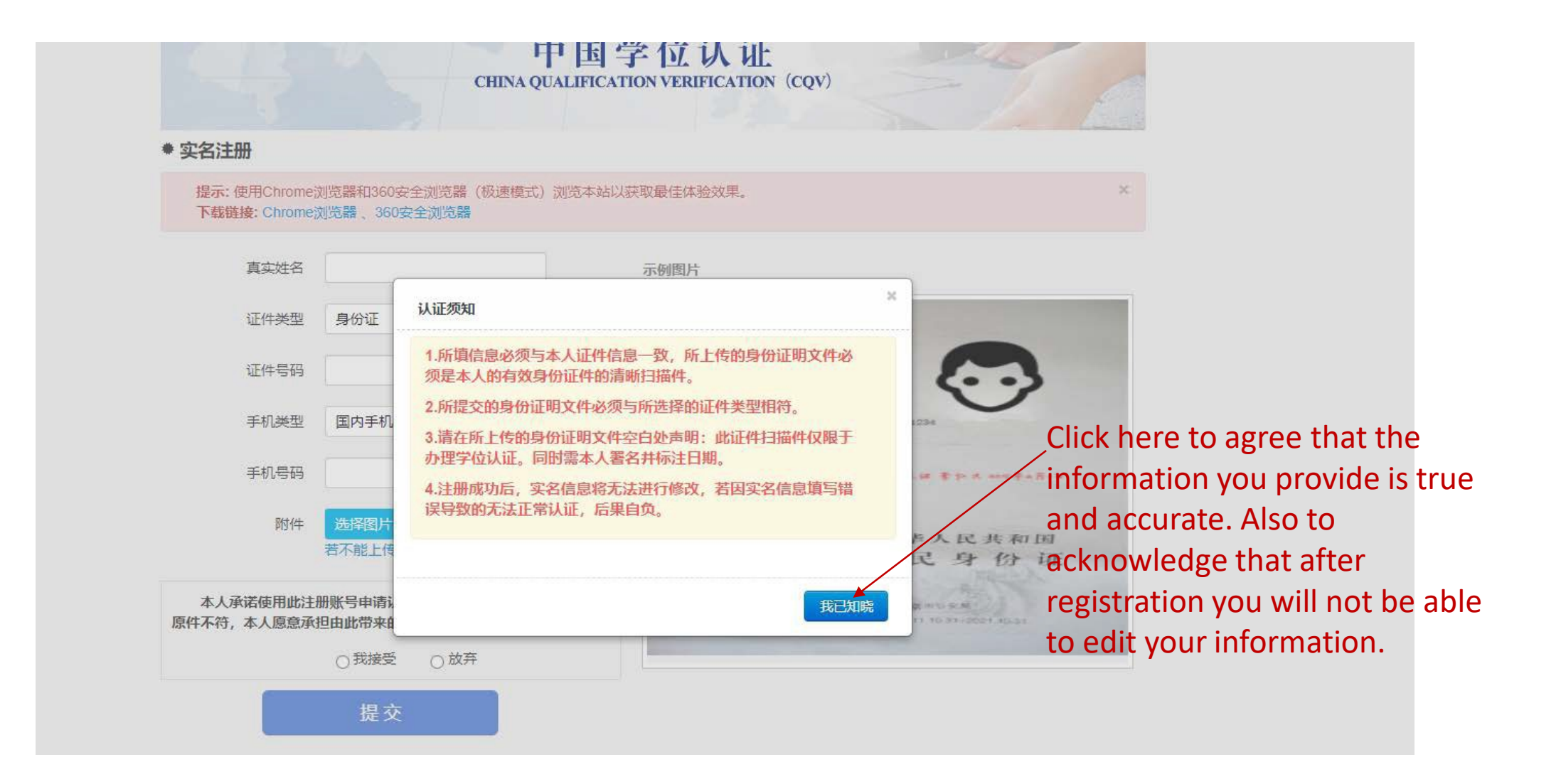

#### **Step 6** : Filling Information

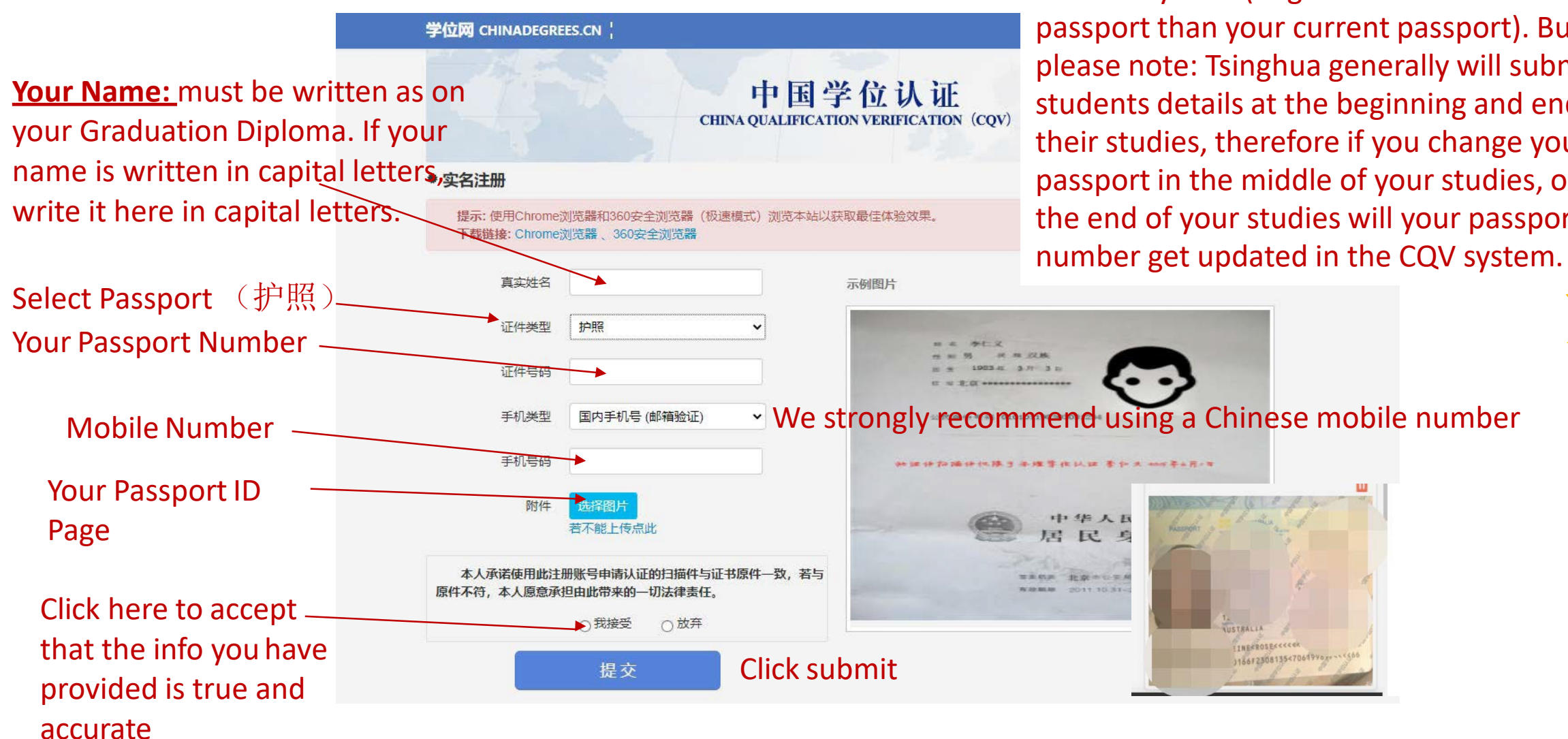

**<u>Passport Number</u>**: write the passport number that is the most updated in the Tsinghua internal system (might be an older passport than your current passport). But please note: Tsinghua generally will submit students details at the beginning and end of their studies, therefore if you change your passport in the middle of your studies, only at the end of your studies will your passport

#### **Step 7** : Activate your Account via Email

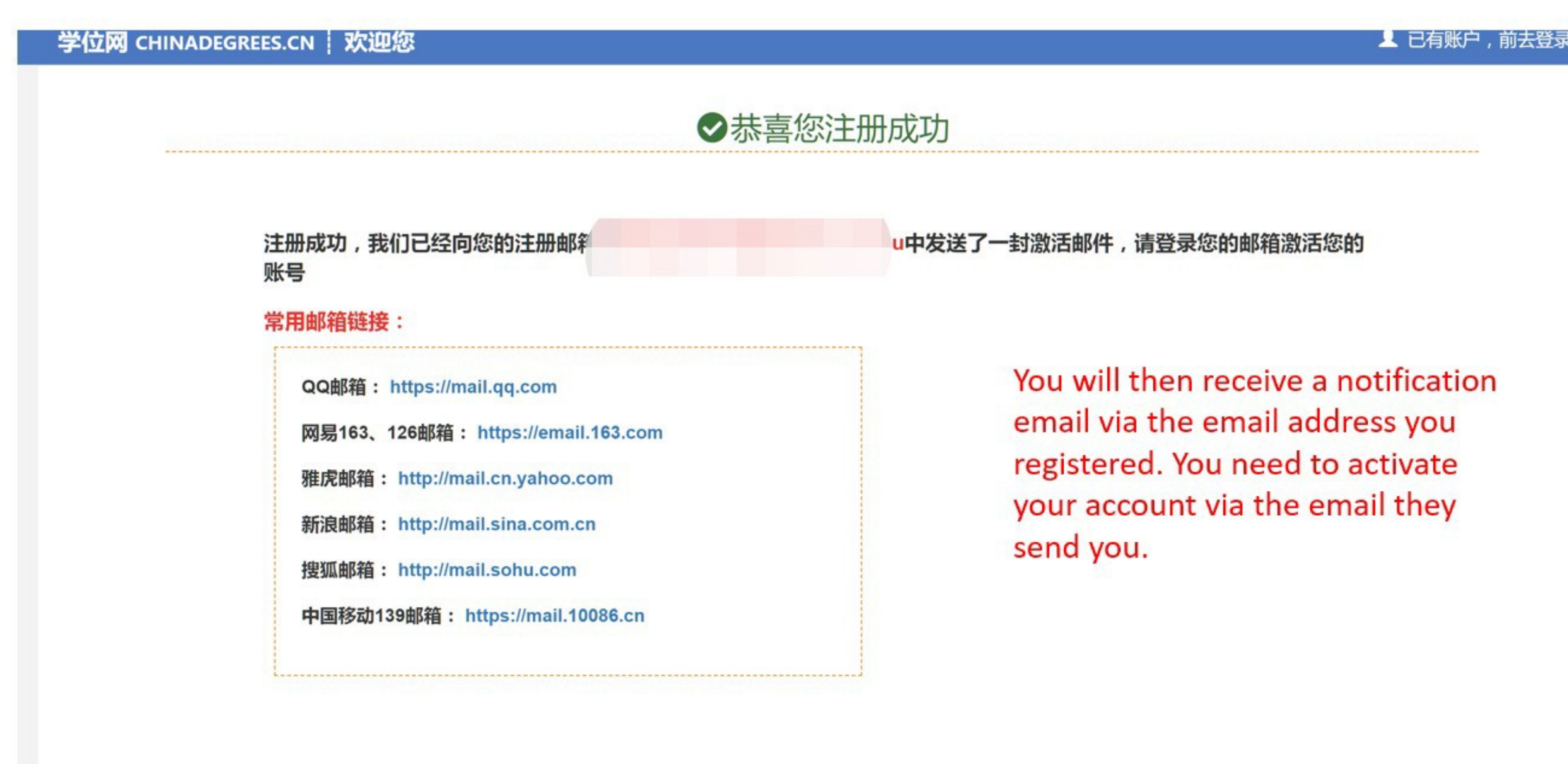

|         |                                | F | wea, 5 June at 4.51 p |
|---------|--------------------------------|---|-----------------------|
|         | 激活您的账号                         |   |                       |
|         | 感谢您注册中国教育文凭认证                  |   |                       |
|         | 注册账号: ma                       |   |                       |
|         | 请点击下方【账户激活】链接激活您的账号:           |   |                       |
| Click h | ere 账户激活                       |   |                       |
|         |                                |   |                       |
|         | 若点击【账户激活】后跳转失败,请复制以下链接         |   |                       |
|         | w /account/register.html?      |   |                       |
|         | \DEE11B1447F8C08F96907C4&accou |   |                       |
|         | 该邮件是由 中国教育文凭认证 系统自动发送的,请勿直接回复. |   |                       |
|         |                                |   |                       |

# **Step 8** : Sign in onto the Website again with your Email

| ۲           | () 子12 四 中日子12. 以旧<br>снимареаявае.cv СШПА ОСАЦИСАТИОН И | ERIFICATION (CON |
|-------------|----------------------------------------------------------|------------------|
| 账号          |                                                          |                  |
|             | 没有账号,                                                    | <u>又即汗神</u>      |
| 密码          |                                                          |                  |
|             |                                                          | 找回密码             |
| 验证码         | 验证码                                                      |                  |
| <b>59</b> p | E 点击刷新 / Refresh                                         |                  |
|             | 立即登录                                                     |                  |
|             | 其他登录方式                                                   |                  |
|             | 教育部统一身份认证平台登录                                            |                  |
|             |                                                          |                  |
|             |                                                          |                  |

### **Step 9** : After Signing in

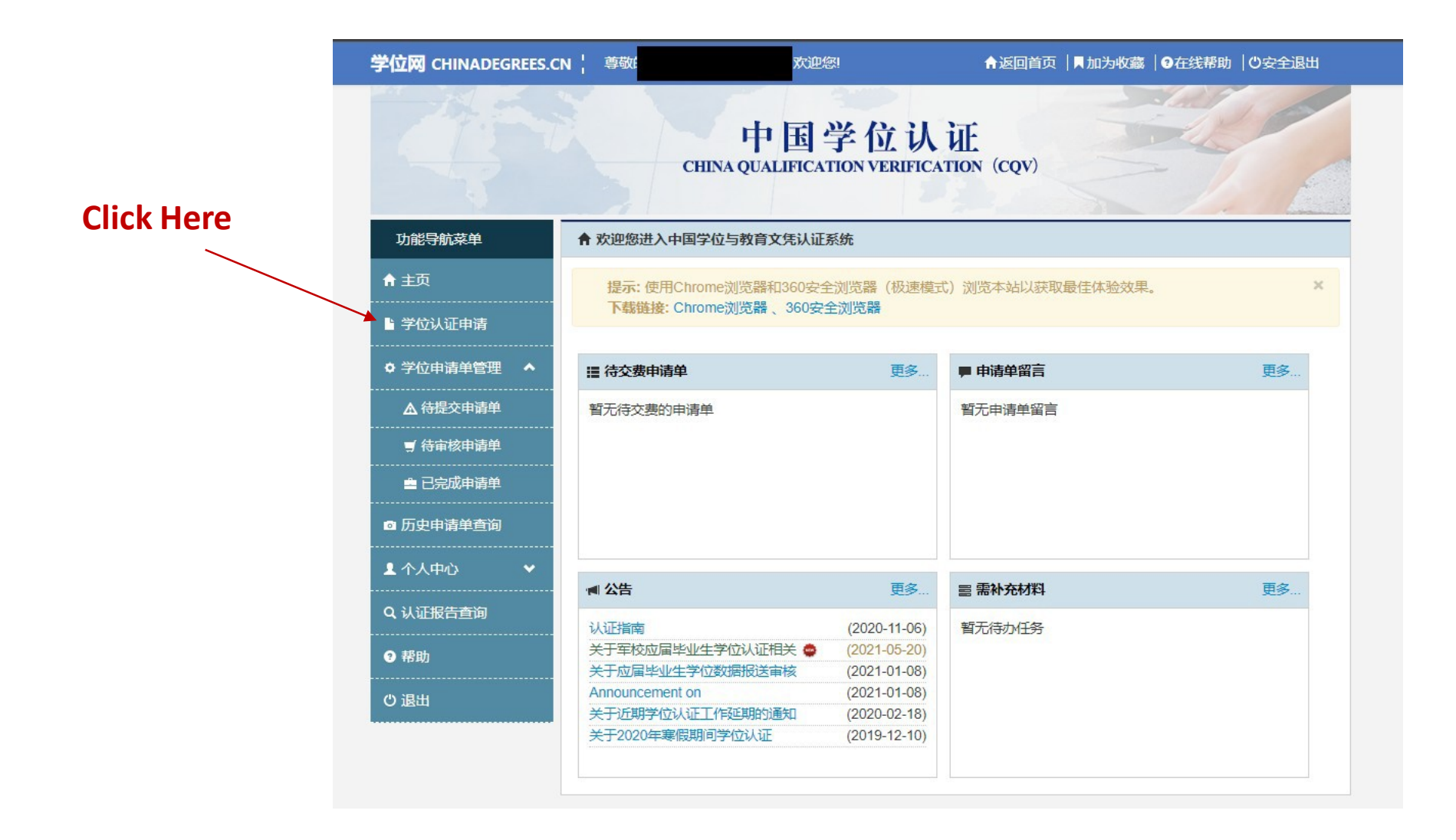

# Step 10 : After Signing in

| 学位网 CHINADEGREES.C | N ¦ 尊疑 次迎您! 合返回首页   ■加为收藏   ④在线帮助   ○安全退出                                                                    |   |
|--------------------|----------------------------------------------------------------------------------------------------|---|
|                    | 中国学位认证<br>CHINA QUALIFICATION VERIFICATION (CQV)                                                             |   |
| 功能导航菜单             | 您的当前位置:主页 / 学位认证申请                                                                                           |   |
| ★ 主页               | ▶ 申请须知                                                                                                    |   |
| ≌ 学位认证申请           | 1.只为学位获得者本人提供认证服务,申请人提交的学位证书所载明的个人信息与注册时使用的有效身份证件信息完<br>全一致才予以受理,若不一致请先联系有关单位做相应变更,因极特殊原因无法变更为一致信息的,需提交能够证明  |   |
| ◎ 学位申请单管理   ▲      | 为"申请人所持有的学位证书"的原始材料及本人的详细情况说明。                                                                               |   |
| ▲ 待提交申请单           | 2.建议您使用Chrome浏览器、火狐浏览器或360安全浏览器(极速模式),以免影响您正常提交认证申请。                                                         |   |
| ヺ 待审核申请单           | 3.学位认证受理范围包括:中国境内(不含港澳台地区)的高等院校、科研院所等机构颁发的学士、硕士和博士三级                                                         |   |
| ■ 已完成申请单           | 学位证书。                                                                                                    |   |
| ◎ 历史申请单查询          | 4.请您务必确保所填的各项数据信息和上传材料的真实性,相关数据和材料可能会发往相关单位进行核实,如您对此<br>有异议,请勿提交申请。凡提供虚假、伪造的数据或材料,相关责任和后果由您自行承担。             | / |
| ▲ 个人中心 🗸 🗸         | 5.请您务必按照系统中的具体材料要求上传相关扫描件,材料提供不完整或者不清晰将会影响您的审核周期,请在检                                                         |   |
| Q, 认证报告查询          | 查确认无误后进行在线提交,已提交的认证申请无法进行任何修改。                                                                               |   |
| ● 帮助               | 6.对于可直接在学位授予信息数据库中检索到的学位数据,在您成功提交学位认证申请后,半小时内可通过您的"学<br>位申请单管理""已完成申请单",查询、下载使用电子认证报告;对于不能直接在学位授予信息数据库中检索到的学 |   |
| じ<br>退出            | 12 致病, 盖茳过子12 中心进行入土单核,单核周期一放在18个上17日, 如通法定70 版日 30 同父恭者 版期间, 上作日 ***********************************        |   |

Click here to agree to the relevant application conditions

#### **Step 11** : Write Your Degree Number And Verify your Name and Password

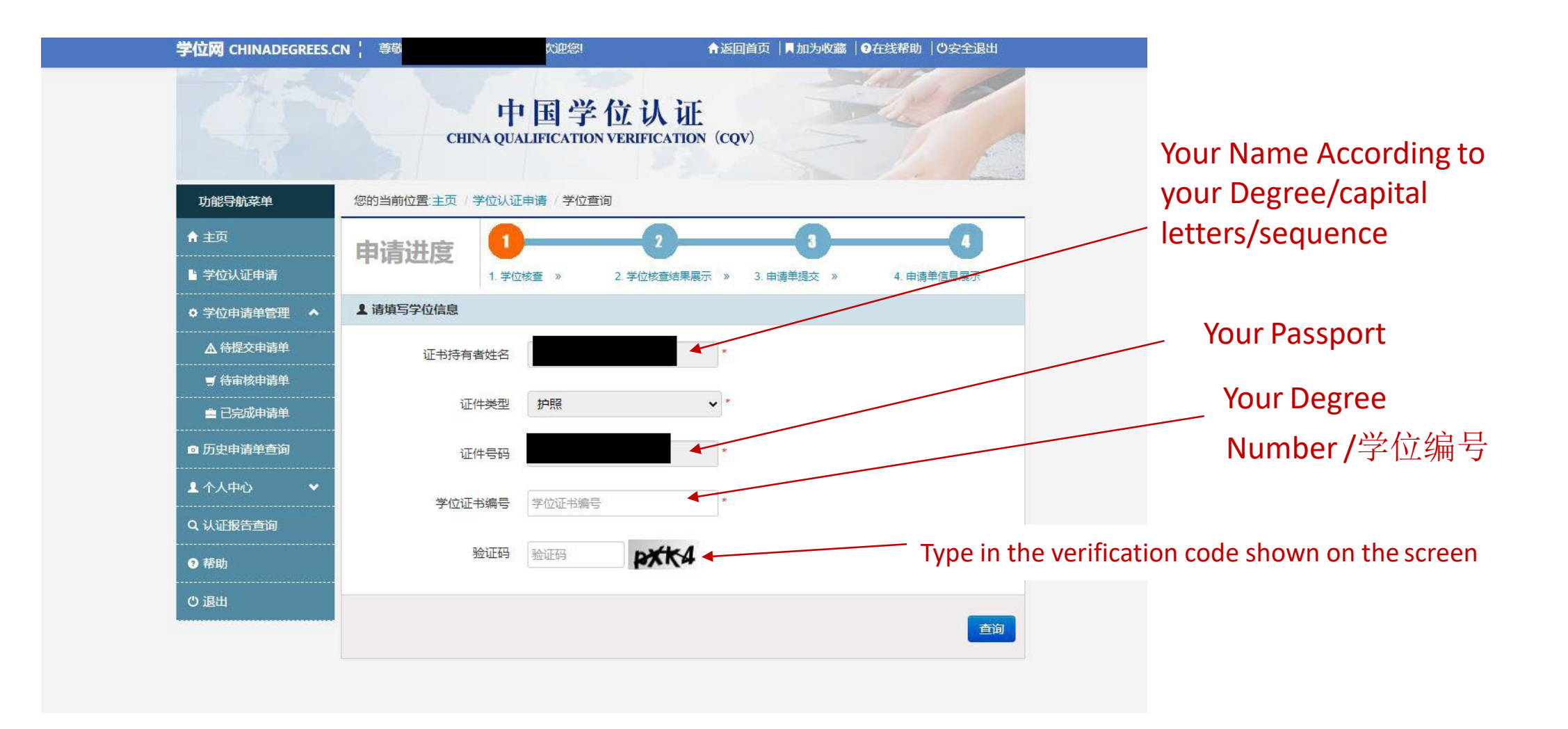

#### **Step 12** : Verification - If the Text is Green = Successful

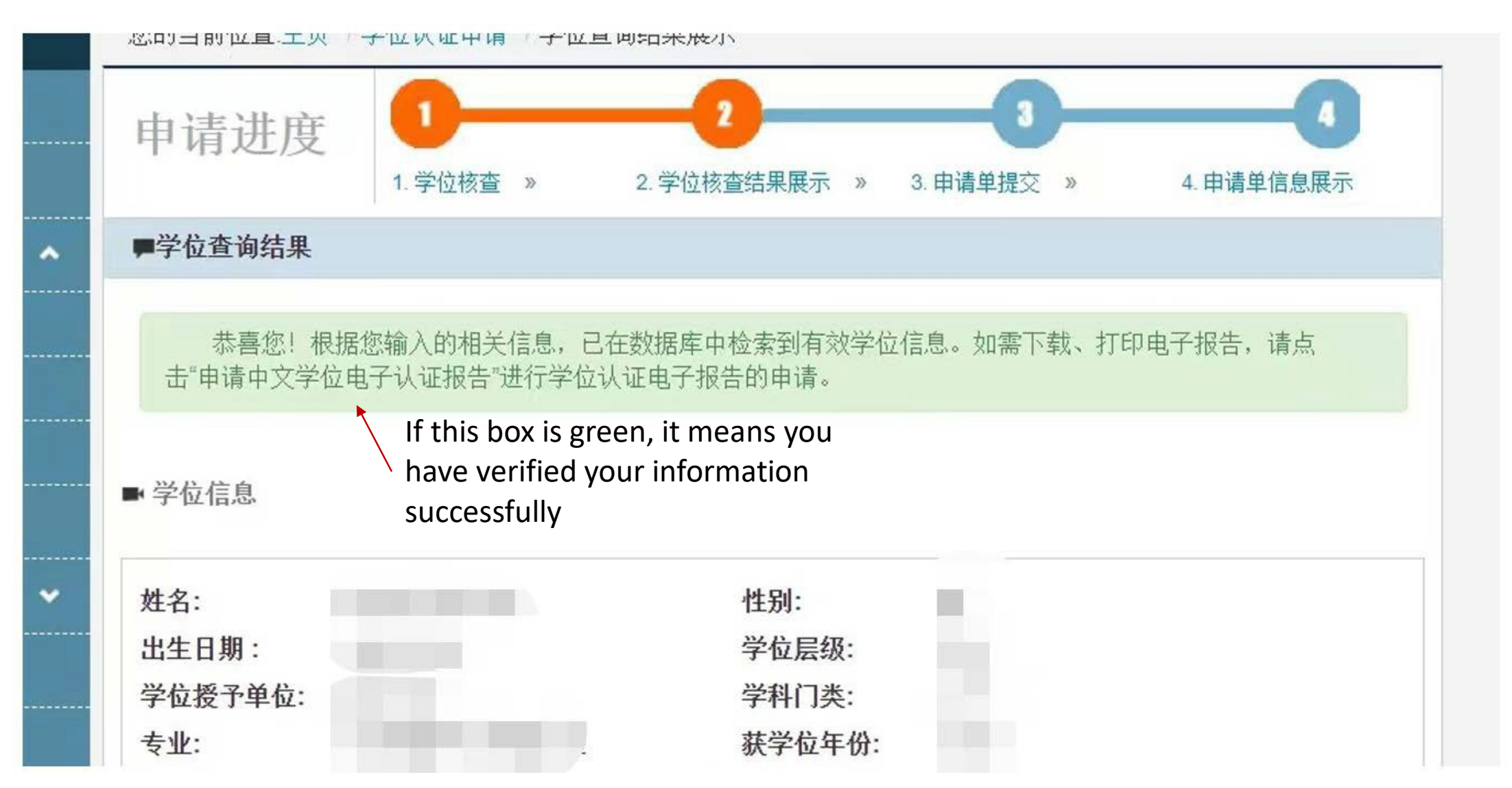

#### **Step 12** : Verification - If the Text is Red = Unsuccessful

| 学位网 CHINADEGREES.C | N ¦ 尊敬的 欢迎您! 佘返回首页   ■加为收藏   ④在线帮助   Ů安全退出                                                     |
|--------------------|------------------------------------------------------------------------------------------------|
|                    | 中国学位认证<br>CHINA QUALIFICATION VERIFICATION (CQV)                                               |
| 功能导航菜单             | 您的当前位置:主页 / 学位认证申请 / 学位核查结果展示                                                                  |
| 倉 主页               | 由法进府 1 2 3 4                                                                                   |
| ■ 学位认证申请           | 中に月び二支 <ol> <li>1. 学位核查 &gt; 2. 学位核查结果展示 &gt; 3. 申请单提交 &gt; 4. 申请单信息展示</li> </ol>              |
| ◆ 学位申请单管理 ◆        | ■学位核查结果                                                                                        |
| ▲ 待提交申请单           |                                                                                                |
| ヺ 待审核申请单           | 很抱歉!根据您输入的相关信息,数据库中未检索到有效学位信息。请您仔细核对各信息项后,再次进行检索,如仍未查到相关学位信息请点击右下方"申请人工认证",审核时间约为18个工作日(如遇法定节假 |
| ■ 已完成申请单           | 日及高校寒暑假期间,工作日相应顺延)。                                                                            |
| ◎ 历史申请单查询          |                                                                                                |
| ▲ 个人中心 🛛 🖌 🗸       | ► 学位信息                                                                                         |
| Q 认证报告查询           | 姓名: 证件类型: 护照                                                                                   |
| <b>€</b> 帮助        | 证件号码: 学位证书编号:                                                                                  |
| ⇔退出                |                                                                                                |
|                    | 上一步申请人工认证                                                                                      |
|                    |                                                                                                |

The Four Steps must be completed according system's requirements

If Its Red, it means your data has not been correctly verify your information with system. You can check your name sequence, capital letters and passport number. If it is Verified with System, it will be Green, and your data Shown at bottom

If red, click here to opt for 'manual' verification (申请人工认证)

# 'manual' verification (申请人工认证)

To complete manual verification, you will need to fill in more specific personal information, including nationality, date of birth, details of degree (such as level, graduation number).

(if verification in previous step was successful, you can skip this info and go to Step 13)

| 完善认证信息    |         |                                                             |
|-----------|---------|-------------------------------------------------------------|
| 完善申请信息    |         |                                                             |
| 国籍        | ĩ       | Nationality                                                 |
| 出生日期      |         | Date of Birth                                               |
| 填写示例:张    | 三(写作:Zh | ang San)李小明(写作:Li Xiaoming)。                                |
| 拼音名       |         | Full name                                                   |
| 性别        | ○男○女≛   | Gender                                                      |
| 认证目的      |         | <ul> <li>Reason for verification</li> </ul>                 |
| 接收通知方式    | 🗆 邮件通知  | Notification method<br>(option to click 'email')            |
| 添加认证项目    |         |                                                             |
| 1. 请选择您要认 | (证的教育层次 | × Demos trace (in the demos of Conductor to )               |
| 2. 请选择您要认 | 、证的项目   | Degree-type (le Undergrad, Graduate,etc.)                   |
| 请选择       |         | <ul> <li>The type of verification you need to do</li> </ul> |
| 3. 请认真填写您 | 要认证的项目相 | 目关信息                                                        |
| 请先选择认     | 人证项目    |                                                             |
|           |         |                                                             |

#### 'manual' verification cont. (申请人工认证)

You will also need to upload a copy of 1) your degree certificate ; 2) your passport ID page onto the system. The system supports only jpg, jpeg, png or gif files that are less than 2M in size.

|                                                   |                                                                         | <ul> <li>Year you received your degree certi</li> </ul>                                   |
|---------------------------------------------------|-------------------------------------------------------------------------|-------------------------------------------------------------------------------------------|
| 需要上传的材料有<br>"军队院校授予的学士<br>况,还需提供补充材料              | : <b>学位证书、毕(结)业证</b> 书<br>学位证书"、"学位证书载明的<br>- , 详见主页/公告处的《认证            | <mark>书、有效身份证件(正反面)。</mark> 存在"学位证书遗失"、<br>的个人信息与注册使用的有效身份证件信息不一致"等情<br>E指南》 <u>*</u>     |
| 建议上传文件大小(<br>png,gif 格式),系统<br>如果您上传文件遇到          | <b>小于2M</b> ,分辨率小于1280〉<br>充将对超过该分辨率的图片进<br>到了问题 ,请 <mark>点击此处</mark> ! | X1280(px)的 <b>清晰完整</b> 扫描件( 仅限 <b>jpg, jpeg,   ×</b><br>进行压缩处理。 无法上传?试试 普通单文件上传 方式;       |
| 附件                                                | 上传 Choose Files 111                                                     | WeChat165956.png                                                                          |
|                                                   |                                                                         |                                                                                           |
| ● 道写电子报告接收邮箱                                      |                                                                         |                                                                                           |
| a the set of the best of the set of the           |                                                                         |                                                                                           |
|                                                   |                                                                         |                                                                                           |
| 请准确填写电子认证报告排<br>个人账户,通过"已完成申                      | 接收邮箱(本次最多可填写3<br>请单"点击"报告发送"功能,                                         | 3个邮箱),后期如有需要,可凭注册邮箱账号和密码登录<br>向多个邮箱多次发送电子认证报告。                                            |
| 请准确填写电子认证报告持<br>个人账户,通过"已完成申                      | 妾收邮箱(本次最多可填写3<br>请单"点击"报告发送"功能,                                         | 3个邮箱),后期如有需要,可凭注册邮箱账号和密码登录<br>向多个邮箱多次发送电子认证报告。                                            |
| 请准确填写电子认证报告持<br>个人账户,通过"已完成申<br>注册邮箱:             | 接收邮箱(本次最多可填写3<br>请单"点击"报告发送"功能,<br>Main e                               | 3个邮箱),后期如有需要,可凭注册邮箱账号和密码登录<br>向多个邮箱多次发送电子认证报告。                                            |
| 请准确填写电子认证报告<br>个人账户,通过"已完成申<br>② 注册邮箱:            | 变收邮箱(本次最多可填写3<br>请单"点击"报告发送"功能,<br>Main e<br>Bac                        | 3个邮箱),后期如有需要,可凭注册邮箱账号和密码登录<br>向多个邮箱多次发送电子认证报告。<br>email address<br>k-up email addresses   |
| 请准确填写电子认证报告<br>个人账户,通过"已完成申<br>② 注册邮箱:            | 度收邮箱(本次最多可填写3<br>请单"点击"报告发送"功能,<br>Main e<br>Bac                        | P个邮箱), 后期如有需要, 可凭注册邮箱账号和密码登录<br>向多个邮箱多次发送电子认证报告。<br>email address<br>k-up email addresses |
| 请准确填写电子认证报告<br>个人账户,通过"已完成申<br>◎ 注册邮箱:<br>○ 其他邮箱: | g收邮箱 (本次最多可填写3<br>请单"点击"报告发送"功能,<br>Main e<br>Bac                       | P个邮箱),后期如有需要,可凭注册邮箱账号和密码登录<br>向多个邮箱多次发送电子认证报告。<br>mail address<br>k-up email addresses    |

学位网 CHINADEGREES.CN 尊敬的MADELEINE ROSE KING, 欢迎您!

♠返回首页 | ■加为收藏 | ⑦在线帮助 | ①安全退出

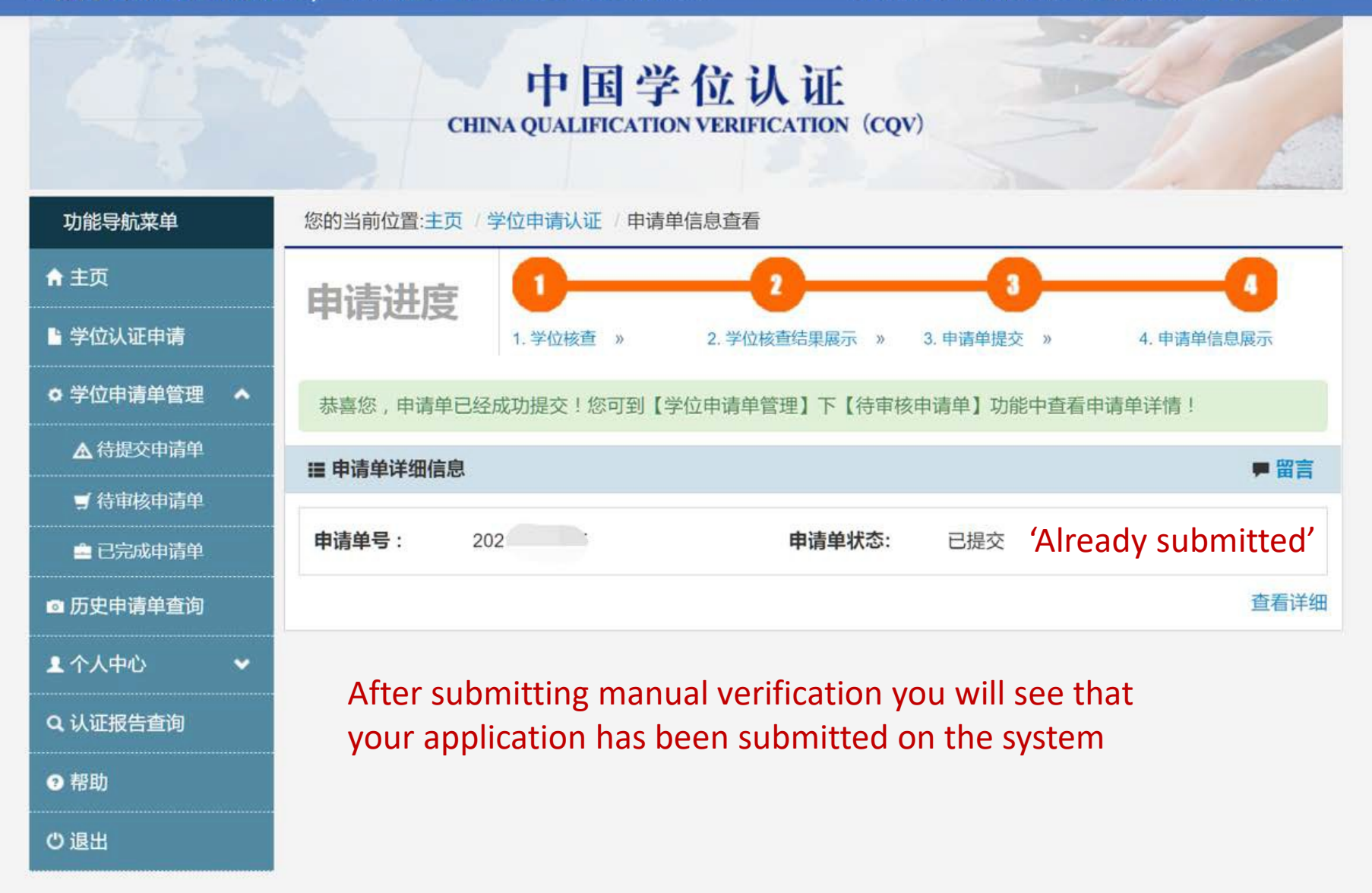

| 学位中   | 心认证项目信息 🕞             | Ľ2     | <b>a a</b> | New Meeting |
|-------|-----------------------|--------|------------|-------------|
| From: | rzsq@cdgdc.edu.cn     |        |            |             |
| Time: | 08:44:03 Jun 10, 2021 | (Thurs | sday)      |             |
| To:   | (                     | A      |            |             |
|       |                       |        |            |             |

You will receive an email stating that your application of manual verification will be processed within a maximum of 18 days (it may only take several days).

#### 学位中心认证项目信息

2021 号申请于20210610受理,时间18个工作日,请及时关注认证系统留言或查看 邮件通知。咨询电话: 010-82379480。学位中心

该邮件是由中国教育文凭认证系统于2021-06-10 08:43:01自动发送的,请勿直接回复.

| 关于2   |                                   | <b>钓学位电子认证报告</b> | P* 13 | 9 3 | New Meeting |
|-------|-----------------------------------|------------------|-------|-----|-------------|
| From: | rzsq@cdgdc.edu.cn                 |                  |       |     |             |
| Time: | 15:30:13 Jun 10, 2021 (Thursday)  |                  |       |     |             |
| To:   | (r                                |                  |       |     |             |
| @:    | 1 item ( 附件.pdf) view attachments |                  |       |     |             |
|       |                                   |                  |       |     |             |

Then, if the manual verification is successful, you will receive an email with you degree verification attached. You can also download it if you long back on to the main website.

#### 请查收您的电子报告

该邮件是由中国教育文凭认证系统自动发送的,请勿直接回复.

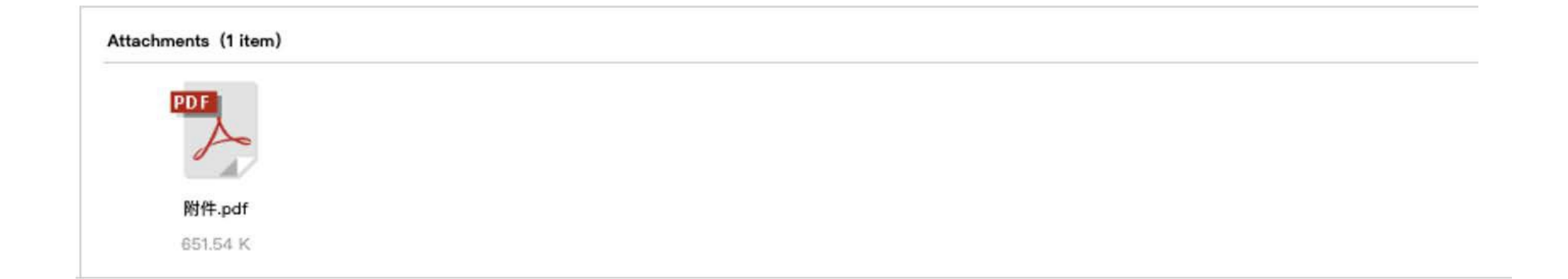

#### **Step 13** : Get PDF In Your Email or Directly Download in 24 hours after Submitted

|            |                             | 学位网 CHINADEGREES.C         | CN ¦ 尊敬: 迎恕! 命返回首页 │ ■ 加为收藏 │ ④ 在线帮助 │ ① 安全退出         |
|------------|-----------------------------|----------------------------|-------------------------------------------------------|
|            |                             |                            | 中国学位认证<br>CHINA QUALIFICATION VERIFICATION (CQV)      |
|            |                             | 功能导航菜单                     | 您的当前位置:主页 / 学位申请单管理 / 已完成申请单                          |
|            |                             | ★ 主页                       |                                                       |
| Click Here |                             | <br>■ 学位认证申请               |                                                       |
|            |                             | ♥ 学位申请单管理 ◆                | □ 申请单列表                                               |
|            |                             | ▲ 待提交申请单                   | 申请单号 申请人姓名 审核起止时间 状态 申请时间 认证结 操作<br>果                 |
|            |                             | ヺ 待审核申请单                   | 2020 ~ 报告已完 Aug 17, 属实 查看   查看留言   下载电子报告   报告发送   申请 |
|            |                             | ▲ 已完成申请单                   | 成 2020 英文报告                                           |
|            | <ul> <li>历史申请单查询</li> </ul> | 上一页 1                      |                                                       |
|            | 1 个人中心 🗸 🗸                  | (共1条,每页 15 条,共1页,当前为第 1 页) |                                                       |
|            | Q 认证 <del>报告直</del> 询       |                            |                                                       |
|            |                             | ● 帮助                       |                                                       |
|            |                             | じ退出                        |                                                       |
|            |                             |                            |                                                       |

#### **Step 13** : Online Verification Report

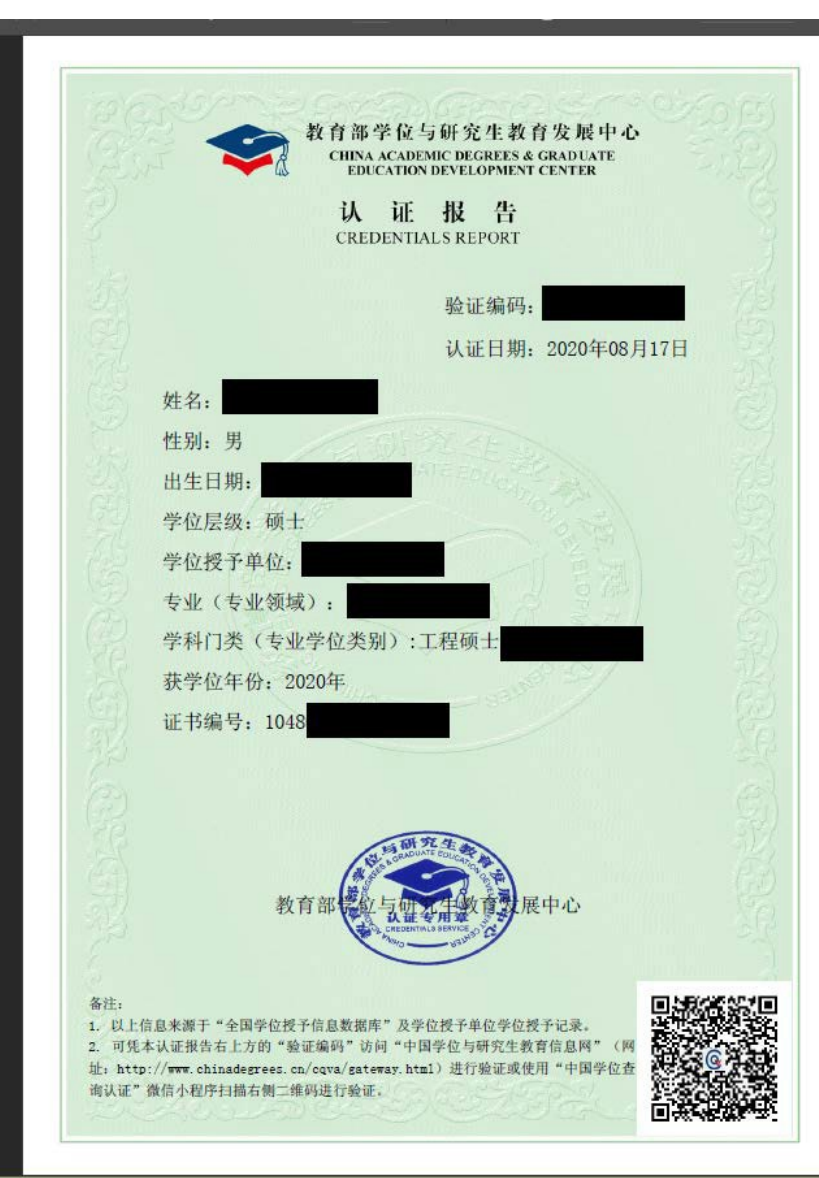

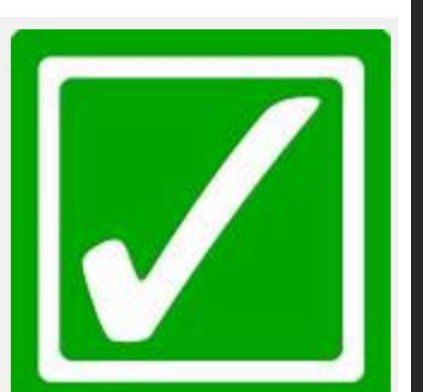

If you still encounter issues with your verification, you can call or email China Qualifications Verification via their contact details on their home page http://cqv.chinadegrees.cn/cn/

# We hope you found this guide helpful and wish you all the best in your future endeavors!

Many thanks to Mifan, who helped compile this guide